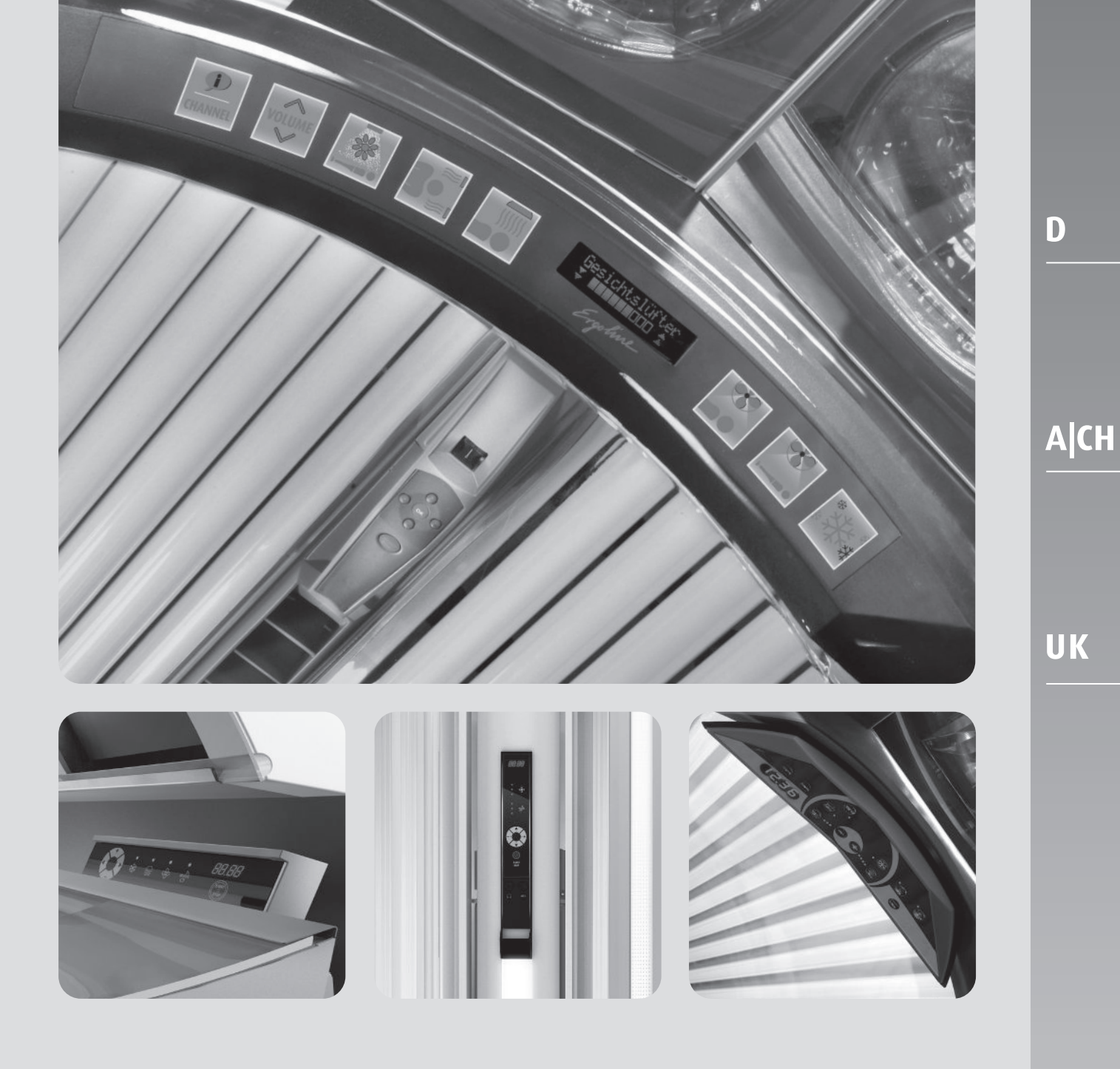

# VOREINSTELLUNGEN PRESETTINGS

BEAUTYANGEL SUNANGEL Solfron Ergoline

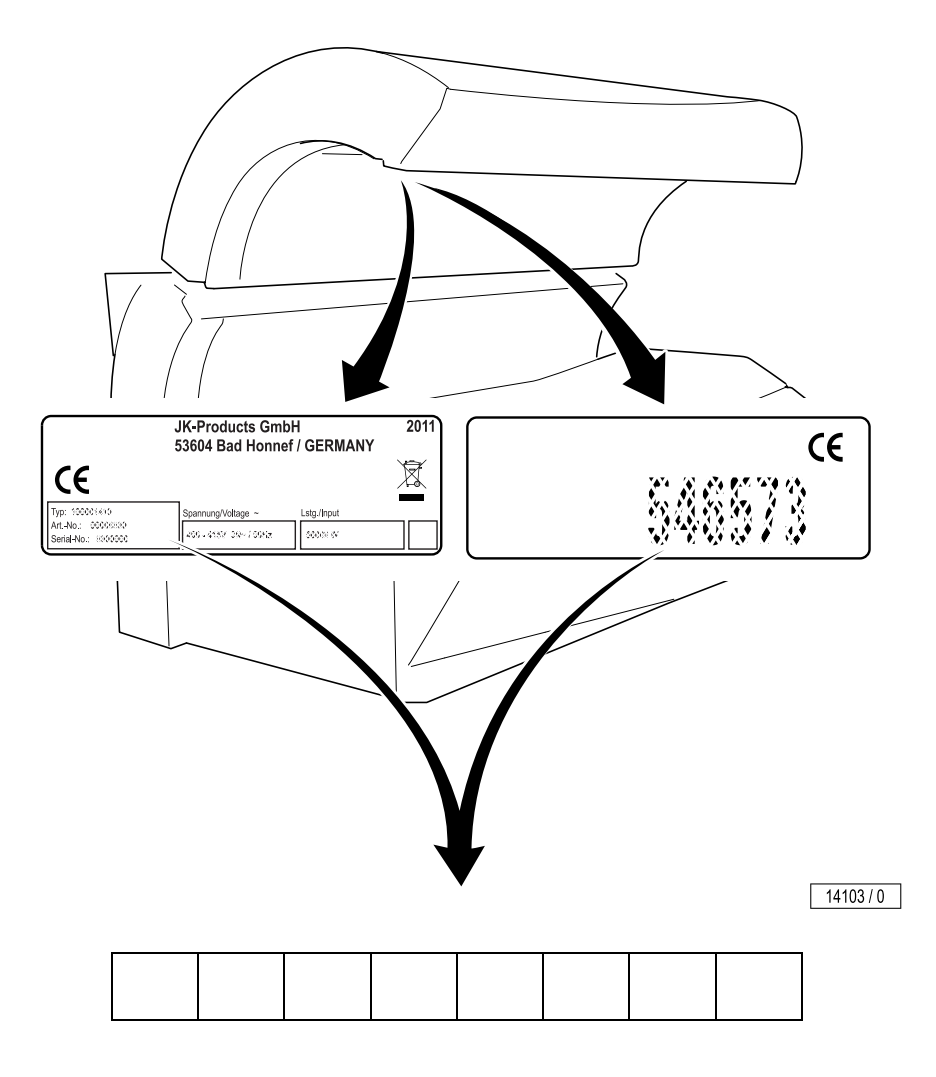

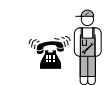

#### JK-International GmbH, Bereich JK-Global Service

Köhlershohner Straße 53578 Windhagen GERMANY

☎+49 (0) 22 24 / 818-861
 計 +49 (0) 22 24 / 818-205
 E-Mail:
 service@jk-globalservice.de
 www.jk-globalservice.de

### Voreinstellungen

#### Allgemeine Hinweise zu den Voreinstellungen am Gerät

Im Voreinstellungsmodus können Betriebszustände abgerufen und Voreinstellungen vorgenommen werden.

Ergoline / Sonnenengel / Beauty Angel: Wenn Voice Guide zum Lieferumfang gehört, können Sie sich Erklärungen zu den Voreinstellungen anhören.

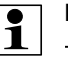

#### Hinweise:

- Der Voreinstellungsmodus kann nur außerhalb eines Bräunungsvorgangs aufgerufen werden.
- 30 Sek. nach dem letzten Tastendruck wechselt das Gerät selbsttätig in den Ruhebetrieb, die aktuell eingestellten Werte werden übernommen.
- Die meisten Voreinstellungen k
  önnen nach Ihren W
  ünschen eingestellt werden. Bei einigen Voreinstellungen sind die Werte durch das System vorgegeben und k
  önnen nicht ver
  ändert werden.
- Sie möchten mit einem Handheld arbeiten? Siehe "Voreinstellungen mit einem Handheld" auf Seite 2.

#### Display

Die Anzeige ist abhängig vom verwendeten Display.

Beim 2-zeiligen Display werden in der oberen Zeile abwechselnd die Nummer und die Bezeichnung der Voreinstellung angezeigt, in der unteren Zeile der Wert der Voreinstellung.

Beim 1-zeiligen Display werden die Nummer und der Wert der Voreinstellung abwechselnd angezeigt.

#### Bedienung

Die für die Voreinstellungen notwendigen Tasten sind abhängig vom Bedienteil des Bräunungsgerätes.

#### Code

Mit dem Master-Code stehen Ihnen alle Voreinstellungen zur Verfügung, mit dem Studio-Code<sup>1)</sup> nur eine eingeschränkte Auswahl.

Wenn Sie den aktuellen Master-Code kennen, können Sie jederzeit neue Codes festlegen. Falls Sie den Code vergessen haben, wenden Sie sich bitte an den Kundendienst.

#### Code bei der Auslieferung (werksseitig eingestellt)

Master-Code: START/STOP-Taste vier Mal antippen. Ein Studio-Code ist nicht vergeben.

#### Voreinstellungen mit einem Handheld<sup>1)</sup>

Einige Daten können Sie auch mit einem Handheld der Marke Palm<sup>®</sup> abrufen und ändern. Unter www.ergoline.de / www.sonnenengel.de / www.beauty-angel.de / www.soltron.de finden Sie

- die dazu benötigte Software (in deutsch und englisch verfügbar),
- eine Liste der Palm<sup>®</sup>-Modelle, mit denen die Software genutzt werden kann,

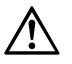

#### Achtung!

Der Code für den Zugang über die Infrarot-Schnittstelle ist in der Handheld-Software voreingestellt und kann damit bei jedem Gerät verwendet werden. Jeder, der die Software aus dem Internet herunterlädt, kann mit einem Handheld auf die Gerätedaten zugreifen. Achten Sie bitte darauf, daß der Kundendienst bei der Erstinbetriebnahme den voreingestellten Zugangscode ändert – siehe Bedienungsanleitung der Software. Notieren Sie den neuen Code bitte für einen späteren Gebrauch!

Dieser Code ist unabhängig vom Zugangscode zu den Voreinstellungen über die Bedientafel.

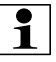

#### Hinweis:

Wie Sie mit einem Handheld Daten abrufen oder ändern, lesen Sie bitte in der Bedienungsanleitung der Software nach. Informationen über die Bedienung des Handhelds finden Sie in der Herstellerdokumentation.

Die Position der Infrarot-Schnittstelle an Ihrem Bräunungsgerät ist in der Geräteübersicht in der Gebrauchsanweisung dargestellt.

1) Nicht bei jedem Modell verfügbar

### Voreinstellungen (*nicht für Modelle mit Navigationsring*) Bedienung

| Bedienteil | verv                | vendete Tasten                            | Display                                                                                                    |
|------------|---------------------|-------------------------------------------|----------------------------------------------------------------------------------------------------|
|            | STA<br>▲<br>▼       | RT/STOP                                   | -011<br>0                                                                                                    |
|            | STA                 | RT/STOP                                   |                                                                                                    |
|            | + (+                | (örperlüfter)                             | -011<br>0                                                                                                    |
|            | — (K                | (örperlüfter)                             |                                                                                                    |
|            | STA<br>+ (ਮ<br>— (ਮ | RT/STOP<br>(örperlüfter)<br>(örperlüfter) | -011<br>0                                                                                                    |
|            | STA                 | RT/STOP                                   | ~~~~                                                                                                    |
|            | +                   |                                           | (- II I I I)                                                                                                    |
|            | -                   |                                           |                                                                                                    |
|            | STA<br>+<br>-       | RT/STOP                                   | - []                                                                                                    |
|            | STA<br>+<br>_       | RT/STOP                                   |                                                                                                    |
|            | Voreinstellunge     | en ansehen und än                         | dern                                                                                                    |
|            | In den Voreinstellu | Ingsmodus wechseln                        |                                                                                                    |
|            | Im Display sehen    | Sie:                                      |                                                                                                    |
|            |                     |                                           |                                                                                                    |
|            |                     |                                           | Taste ▲ / + und Taste ▼ / – gleichzeitig solange drücken, bis folgende Anzeige erscheint:                                 |
|            | Codeeingabe<br>xxxx | Code<br>                                  | Tastenkombination für den Code eingeben.<br>Siehe "Code bei der Auslieferung (werksseitig ein-<br>gestellt)" auf Seite 2. |
|            | -011<br>0X.XX       | -011<br>0X.XX                             | Es werden Nummer und Wert der Voreinstellung<br>eingeblendet.                                                             |

#### Zur gewünschten Voreinstellung wechseln

| Mit Taste ▲ / + und Taste ▼ / - können Sie zwischen den Funktio-<br>nen blättern. |
|-----------------------------------------------------------------------------------|
| (Beispiel)                                                                        |
|                                                                                   |
|                                                                                   |
| START/STOP-Taste gedrückt halten, und                                             |
| mit Taste 🔻 / – den Wert verringern                                               |
| oder mit Taste 🔺 / 🕇 den Wert erhöhen.                                            |
| (Beispiel)                                                                        |
| Der geänderte Wert wird automatisch übernommen.                                   |
| nd zurücksetzen                                                                   |
|                                                                                   |
| Mit Taste ▲ / + oder Taste ▼ / - zur Eupktion 254 blättern                        |
|                                                                                   |
| START/STOP-Taste gedrückt halten, bis folgende Anzeige                            |
| erscheint:                                                                        |
| Alle Voreinstellungen wurden auf Werkseinstellung zurückgesetzt.                  |
|                                                                                   |
|                                                                                   |

Wechseln Sie zur Voreinstellung 255 (Master-Code) oder 256 (Studio-Code)!

| Im Display sehen Sie: |           |           | Beispiel Master-Code ändern:                              |  |
|-----------------------|-----------|-----------|-----------------------------------------------------------|--|
|                       | $\square$ | $\square$ |                                                           |  |
| -255                  | -255      |           | START/STOP-Taste gedrückt halten, bis folgende            |  |
| XXXX                  |           | CodE      | Anzeige erscheint:                                        |  |
| -255                  | -255      |           | Gewünschte Tasten in festgelegter Reihenfolge antip-      |  |
| XXXX                  |           |           | pen.                                                      |  |
|                       |           |           | Die <b>START/STOP</b> -Taste kann nicht verwendet werden. |  |
| -255                  | -255      |           | Erneut gewünschte Tasten in festgelegter Reihenfolge      |  |
| XXXX                  |           |           | antippen.                                                 |  |
| -255                  | -255      |           | Der eingestellte Code wurde gespeichert                   |  |
| save                  |           | SAVE      | Der eingesteine Odde wurde gespeichert.                   |  |
|                       |           |           |                                                           |  |

### Voreinstellungen (*nur für Modelle mit Navigationsring*) Bedienung

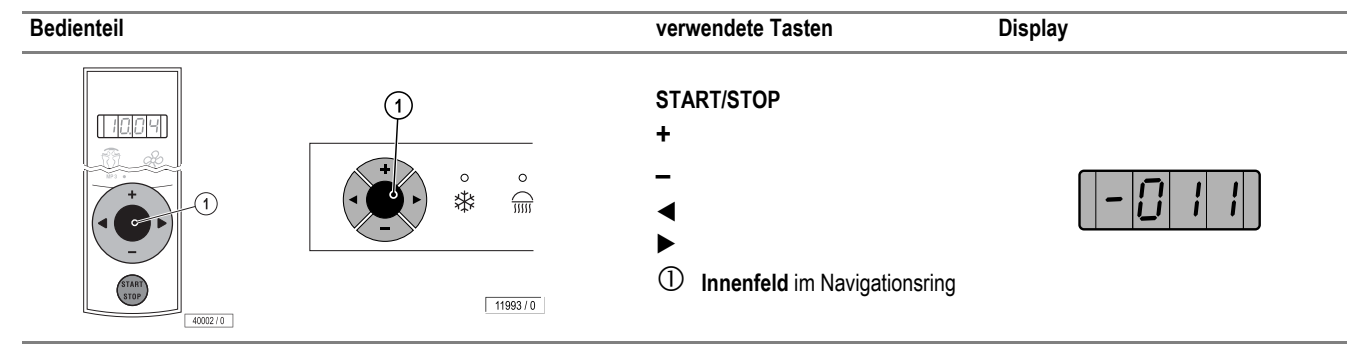

#### Voreinstellungen ansehen und ändern

#### In den Voreinstellungsmodus wechseln

| Im Display sehen Sie: |                                                                                                    |  |  |  |
|-----------------------|----------------------------------------------------------------------------------------------------|--|--|--|
|                       | Innenfeld des Navigationsrings solange drücken, bis folgende<br>Anzeige erscheint:                                      |  |  |  |
|                       | Tastenkombination für den Code eingeben.<br>Siehe "Code bei der Auslieferung (werksseitig eingestellt)" auf<br>Seite 2. |  |  |  |
| -011<br>0X.XX         | Es werden Nummer und Wert der Voreinstellung eingeblendet.                                                              |  |  |  |

#### Zur gewünschten Voreinstellung wechseln

| Im Display sehen Sie: |                                                                         |  |  |
|-----------------------|-------------------------------------------------------------------------|--|--|
| -011<br>0X.XX         | Mit Taste ◀ und Taste ► können Sie zwischen den Funktionen<br>blättern. |  |  |
| -302<br>7             | (Beispiel)                                                              |  |  |

#### Voreinstellung ändern

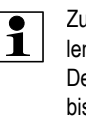

Zum Durchblättern oder Verändern von Werten sollten Sie die Taste nicht festhalten (scrollen), sondern mehrfach hintereinander berühren: Der Wert verändert sich beim Drücken bis zu 5 Mal in Einzelschritten, zwischen 5 und 10 Mal in Fünferschritten danach in Zehnerschritten.

#### Im Display sehen Sie:

| -302 | Mit Taste – den Wert verringern                 |
|------|-------------------------------------------------|
| 7    | oder mit Taste 🕇 den Wert erhöhen.              |
| -302 | (Beispiel)                                      |
| 6    | Der geänderte Wert wird automatisch übernommen. |

#### Auf den Auslieferungstand zurücksetzen

| Im Display sehen Sie: |                                                                      |
|-----------------------|----------------------------------------------------------------------|
| -011<br>0X.XX         | Mit Taste ◀ und Taste ► zur Funktion 254 blättern.                   |
| -254<br>rES           | START/STOP-Taste gedrückt halten, bis folgende Anzeige<br>erscheint: |
| -254<br>dEF           | Alle Voreinstellungen wurden auf Werkseinstellung zurückgesetzt.     |

#### Code ändern

Wechseln Sie zur Voreinstellung 255 (Master-Code)!

| Im Display sehen Sie: | Master-Code ändern:                                                  |
|-----------------------|----------------------------------------------------------------------|
| -255<br>CodE          | START/STOP-Taste gedrückt halten, bis folgende Anzeige<br>erscheint: |
| -255<br>              | Gewünschte Tasten in festgelegter Reihenfolge antippen.              |
| -255<br>              | Erneut gewünschte Tasten in festgelegter Reihenfolge antippen.       |
| -255<br>SAVE          | Der eingestellte Code wurde gespeichert.                             |

### Übersicht über die Voreinstellungen

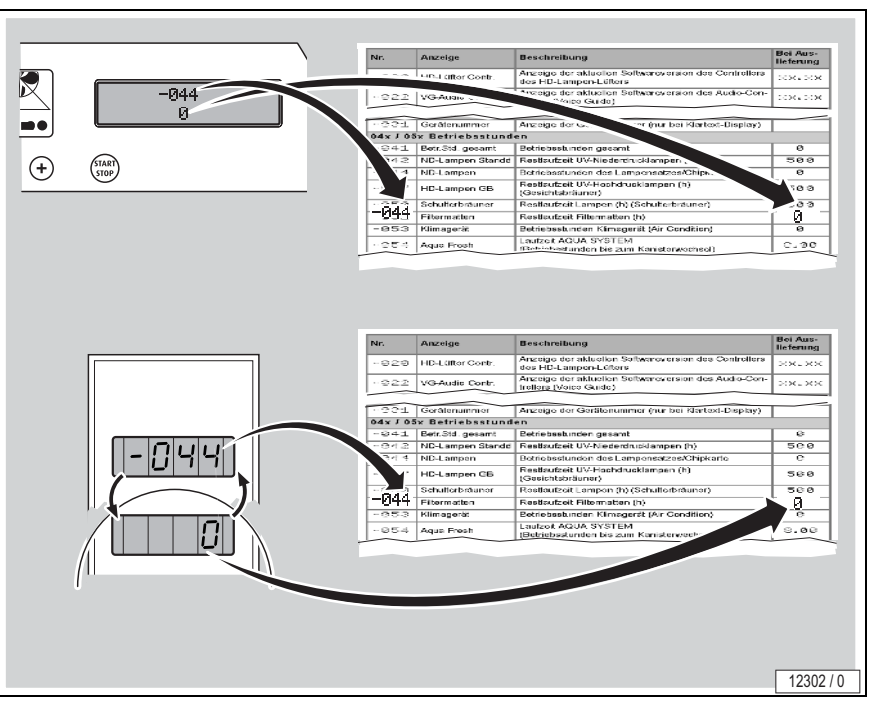

Voreinstellungen, die mit einem \* gekennzeichnet sind, stehen nur mit dem Master-Code zur Verfügung!

| Nr.      | Anzeige          | Beschreibung                                                                                                    | Bei Aus-<br>lieferung |  |  |
|----------|------------------|----------------------------------------------------------------------------------------------------|-----------------------|--|--|
| 01x / 02 | xAnzeige der So  | ftware-Version                                                                                                    |                       |  |  |
| -011     | Steuersoftware   | Anzeige der aktuellen Softwareversion der Steuerplatine                                                                                  | XX.XX                 |  |  |
| -012     | Zusatzcontroller | Anzeige der aktuellen Softwareversion des Zusatzcontrollers                                                                              | XX.XX                 |  |  |
| -013     | Aqua Controller  | Ergoline / Sonnenengel / Beauty Angel<br>Anzeige der aktuellen Softwareversion des AQUA FRESH (AQUA SYSTEM)/AROMA-Controllers<br>Soltron | ××××                  |  |  |
|          |                  | Anzeige der aktuellen Softwareversion des VITALIZER (AQUA SYSTEM)/AROMA-Controllers                                                      |                       |  |  |
| -014     | Bedieneinheit    | Anzeige der aktuellen Softwareversion der Bedieneinheit                                                                                  | XX.XX                 |  |  |
| -015     | Klimacontroller  | Anzeige der aktuellen Softwareversion des Klima-Controllers                                                                              | XX.XX                 |  |  |
| -016     | IQ-Sensor        | Anzeige der aktuellen Softwareversion des IQ-Sensors                                                                                     | XX.XX                 |  |  |
| -017     | IQ-Station       | Anzeige der aktuellen Softwareversion der IQ-Station                                                                                     | XX.XX                 |  |  |
| -019     | Controller GB    | Anzeige der aktuellen Softwareversion des Gesichtsbräuner-Controllers                                                                    | XX.XX                 |  |  |
| -020     | HD-Lüfter Contr. | Anzeige der aktuellen Softwareversion des Controllers des HD-Lampen-Lüfters                                                              | XX.XX                 |  |  |
| -022     | VG-Audio Contr.  | Anzeige der aktuellen Softwareversion des Audio-Controllers (Voice Guide)                                                                | XX.XX                 |  |  |
| 03x Ger  | 03x Gerätenummer |                                                                                                    |                       |  |  |
| -031     | Gerätenummer     | Anzeige der Gerätenummer (nur bei Klartext-Display)                                                                                      |                       |  |  |
| 04x / 05 | x Betriebsstund  | en                                                                                                    |                       |  |  |
| -041     | Betr.Std. gesamt | Betriebsstunden gesamt                                                                                                    | 0                     |  |  |
| -042     | ND-Lampen Standd | Restlaufzeit UV-Niederdrucklampen (h)                                                                                                    | 500                   |  |  |
| -044     | ND-Lampen        | Betriebsstunden des Lampensatzes/Chipkarte                                                                                               | 0                     |  |  |
| -046     | ND-Lampen GB     | Restlaufzeit UV-Niederdrucklampen (h) (Gesichtsbräuner)                                                                                  | 500                   |  |  |
| -047     | HD-Lampen GB     | Restlaufzeit UV-Hochdrucklampen (h) (Gesichtsbräuner)                                                                                    | 500                   |  |  |
| -050     | Schulterbräuner  | Restlaufzeit Lampen (h) (Schulterbräuner)                                                                                                | 500                   |  |  |
| -051     | Filtermatten     | Restlaufzeit Filtermatten (h)                                                                                                    | 50                    |  |  |

| Nr.      | Anzeige                                                                           | Beschreibung                                                                                                    | Bei Aus-<br>lieferung |
|----------|-----------------------------------------------------------------------------------|----------------------------------------------------------------------------------------------------|-----------------------|
| -053     | Klimagerät                                                                        | Betriebsstunden Klimagerät (Air Condition)                                                                                                    | 0                     |
| -054     | Ergoline /<br>Sonnenengel /<br>Beauty Angel<br>AQUA FRESH<br>Soltron<br>VITALIZER | Laufzeit AQUA SYSTEM<br>(Betriebsstunden bis zum Kanisterwechsel)                                                                                                    | 8.00                  |
| 10x Zei  | tmessungen                                                                        |                                                                                                    |                       |
| -101     | Uhrzeit                                                                           | Einstellung der Uhrzeit                                                                                                    | 10.04                 |
| -102     | 24h <-> 12h                                                                       | Einstellung der Zeitdarstellung                                                                                                    | 24 h                  |
| -103     | Sommer/Winter                                                                     | Umstellung zwischen Sommer- und Winterzeit                                                                                                    | -                     |
| 13x Eff  | ektbeleuchtung                                                                    |                                                                                                    | 1                     |
| -131     | Effektbeleuchtg.                                                                  | Laufzeit der Effektbeleuchtung (Min.)<br>Bei Überschreitung des Maximalwertes:<br>Anzeige on = Dauerbetrieb                                                                                                    | 240                   |
| 20x Klii | ma                                                                                |                                                                                                    |                       |
| -201     | Climatronic IQ*                                                                   | Einstellung der Starttemperatur der Climatronic IQ. Wenn nach der Messung mit dem Sensor nur jede zweite Niederdrucklampe angesteuert wird, wird die Starttemperatur um die eingestellte Temperatur angehoben.                                             | 6°C                   |
| -202     | Grenztemp. Klima*                                                                 | Untere Temperaturgrenze Klimagerät                                                                                                    | 15°C                  |
| -203     | Climatronic*                                                                      | Aktivierung und Deaktivierung der Climatronic.                                                                                                    | on                    |
| -204     | Sollwert Raum*                                                                    | Sollwert der Raumtemperatur (°C)<br>(Nur bei Abluftsystem mit Warmluftrückführung)                                                                                                    | 15°C                  |
| -205     | Warmluft. im NL*                                                                  | Warmluftrückführung während des Lüfternachlaufes<br>(+ = on / – = OFF)<br>(Nur bei Abluftsystem mit Warmluftrückführung)                                                                                                    | on                    |
| -206     | °C <-> °F*                                                                        | Wechsel zwischen °Celsius und °Fahrenheit                                                                                                    | °C                    |
| -207     | Reinigungsbest                                                                    | Reinigungsbestätigung:<br>Reinigung muss quittiert werden: on<br>Reinigung muss nicht quittiert werden: OFF                                                                                                    | OFF                   |
| -208     | Türkontakt                                                                        | Meldung bei nicht verschlossener Kabinentür:<br>OFF: nein<br>on: ja<br>Bei on: Der Türkontakt aktiviert die Kabinenbeduftung (Ergoline / Sonnenengel / Beauty Angel / Soltron:<br>nur bei AQUA SYSTEM) und gibt das Freigabesignal für den Bräunungsstart. | OFF                   |
| 22x Lüf  | tung                                                                              | 1                                                                                                    |                       |
| -221     | Lüfternachlauf*                                                                   | Nachlaufzeit Gerätelüfter (Min.)                                                                                                    | 3                     |
| 23x AQ   | UA FRESH ARON                                                                     | IA System / AVS AROMA VITALIZER System                                                                                                    |                       |
| -231     | Entlüften Aqua                                                                    | AQUA SYSTEM<br>Entlüften nach Einbau oder Wechsel des Kanisters                                                                                                    |                       |
| -232     | Ausstoßmenge*                                                                     | Fördermengenleistungsregelung (Pumpe AQUA SYSTEM). Angaben in %                                                                                                    | 45                    |
| -234     | Kabinenduft*                                                                      | Aktivierung/Deaktivierung der Kabinenbeduftung                                                                                                    | on                    |
| 24x IQ-  | Sensor/IQ-Betrie                                                                  | b                                                                                                    |                       |
| -241     | Betriebsart*                                                                      | Betriebsart:<br>1 = Automatikmodus<br>2 = Maximalmodus<br>3 = Automatik- und Maximalmodus                                                                                                    | з                     |
| -242     | Zeit Automatik*                                                                   | Bräunungszeit im Automatikmodus (in Minuten)                                                                                                    | 15                    |
| -243     | Aktiv Zeit*                                                                       | Automatikmodus – Zeit nach der erfolgreichen Messung (in Sekunden), nach der das Bräunungsgerät<br>automatisch startet.<br>Tatsächliche Zeit = voreingestellter Wert x 2.                                                                                  | 20                    |
| -244     | Kalibr. Sensor                                                                    | Kalibrieren des Sensors                                                                                                    |                       |

| Nr.     | Anzeige           | Beschreibung                                                                                                    | Bei Aus-<br>lieferung |
|---------|-------------------|----------------------------------------------------------------------------------------------------|-----------------------|
| -245    | Beauty-Programm   | Vorauswahl Beauty-Programm<br>0 = kein Programm ist vorgewählt (alle drei Programmtasten leuchten)<br>1 = Programm 1 "PURE BEAUTY" ist vorgewählt (PURE BEAUTY-Taste leuchtet)<br>2 = Programm 2 "BEAUTY & SUN" ist vorgewählt (BEAUTY & SUN-Taste leuchtet)<br>3 = Programm 3 "SUN & BEAUTY" ist vorgewählt (SUN & BEAUTY-Taste leuchtet)                                                                                                    | 2                     |
| 25x Sor | nstiges           |                                                                                                    |                       |
| -251    | Pin-Code PDA*     | Rücksetzen des Pincodes<br>Um die Kommunikation mit einem Handheld wieder herzustellen, wenn der Zugangscode des Bräuners<br>vergessen oder verlegt wurde.                                                                                                    |                       |
| -252    | Länderlaufzeit*   | Einstellung der maximalen Laufzeit je nach Land                                                                                                    |                       |
| -254    | Reset*            | Gerät auf Auslieferungszustand zurücksetzen (alle Funktionen)                                                                                                    | res                   |
| -255    | Master-Code*      | Einstellung des Master-Code (siehe "Code" auf Seite 2)                                                                                                    | 0                     |
| -256    | Studio-Code*      | Einstellung des Studio-Code (siehe "Code" auf Seite 2)                                                                                                    | 0                     |
| -257    | Tastentöne        | Tastentöne bei Betätigung einer Taste des Bedienfeldes<br>on = aktiviert<br>OFF = deaktiviert                                                                                                    | on                    |
| 26x Sor | mmer/Winter       |                                                                                                    |                       |
| -261    | Sommer/Winter*    | Diese Einstellung optimiert den Energieverbrauch des Gerätes.<br>on = Winter-Mode<br>OFF = Sommer-Mode (Bei Raumtemperatur über 25 °C wird die Mindesttemperatur der Körperkühlung<br>um 5 °C erhöht.)                                                                                                    |                       |
| 27x Tim | nermodus          |                                                                                                    |                       |
| -271    | Timermodus        | Timermodus ein- und ausschalten                                                                                                    | OFF                   |
| -272    | Bräunungszeit     | Bräunungszeit für Timermodus voreinstellen.<br>00: Kunde kann Bräunungszeit selbst einstellen                                                                                                    |                       |
| 30x Sou | und               |                                                                                                    |                       |
| -301    | Voice Guide*      | Aktivierung/Deaktivierung des Voice Guides<br>on = aktiviert<br>OFF = deaktiviert                                                                                                    | on                    |
| -302    | Musikeingänge*    | Auswahl der Audioquelle<br>x = aktiviert<br>- = deaktiviert $\overrightarrow{Einstellung}$ $\overrightarrow{Ry}$ $\overrightarrow{Einstellung}$ $\overrightarrow{Ry}$ $\overrightarrow{Ry}$ $Ry$ | 7                     |
| -303    | Akt. Audioquelle* | Auswahl der Audio-Quellen zur Einstellung der maximalen Lautstärke<br>0 = Musik aus<br>1 = Studiokanäle<br>2 = Eigene Musik<br>3 = Musikauswahl (SD-Karte)<br>4 = Voice Guide                                                                                                    | 0                     |
| -384    | Grunapegel Laut.* | Einstellung der maximalen Lautstarke                                                                                                    | UFF                   |

| Nr.     | Anzeige           | Beschreibung                                                                                                    | Bei Aus-<br>lieferung |
|---------|-------------------|----------------------------------------------------------------------------------------------------|-----------------------|
| -305    | Lautst. Bräunung* | Startlautstärke bei der Bräunung                                                                                                    | OFF                   |
| -306    | Lautst. Kopfh.*   | Kopfhörer-Startlautstärke bei der Bräunung                                                                                                    | OFF                   |
| -307    | Lautst. Standby*  | Standby-Lautstärke der Lautsprecher                                                                                                    | OFF                   |
| -308    | Bass*             | Basseinstellung                                                                                                    | OFF                   |
| -309    | Höhen*            | Höheneinstellung                                                                                                    | OFF                   |
| -311    | Eingang Start     | Audioquellen für Bräunungsstart und Standby         x = aktiviert         - = deaktiviert         Bräunungsstart       Standby         Image: Standby       Image: Standby         Image: Standby       Image: Standby         Image: Standby <t< td=""><td>001</td></t<> | 001                   |
| -312    | Anzahl Kanäle     | Einstellen der Anzahl der externen Studiokanäle                                                                                                    | 001                   |
| -313    | Zufallsgenerator  | Startet beim Bräunungsstart den Zufallsgenerator für die Auswahl der Musiktitel (nur interne Musikkarte)<br>on = aktiviert<br>OFF = deaktiviert                                                                                                    | OFF                   |
| 40x Ger | äteausstattung    |                                                                                                    |                       |
| -401    | Funktionen        | Funktionen ohne Service-PC an- und abmeldenEinstellung $\begin{matrix} u \\ y \\ y \\ y \\ y \\ y \\ y \\ y \\ y \\ y \\$                                                                                                    |                       |

\* Voreinstellung steht nur mit dem Master-Code zur Verfügung

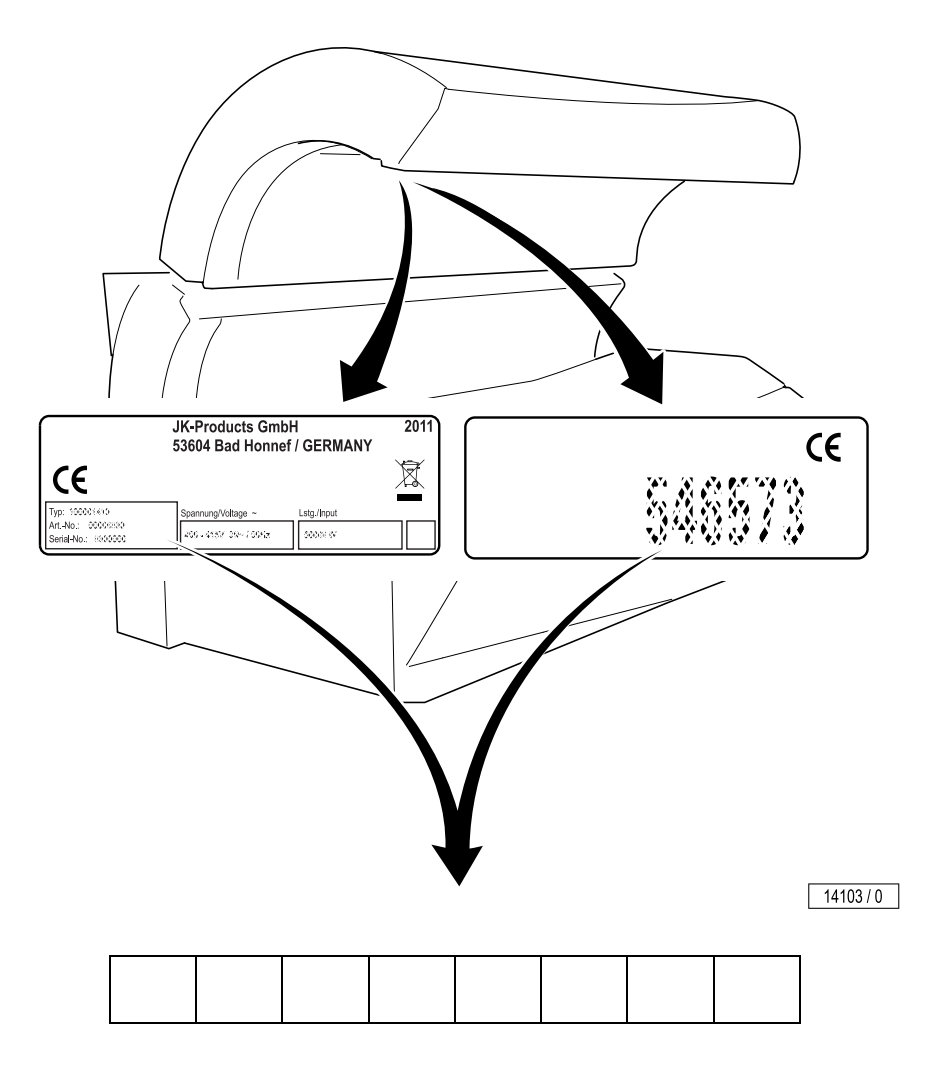

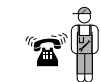

#### JK-International GmbH, Division JK-Global Service

Köhlershohner Straße 53578 Windhagen GERMANY

 ☎+49 (0) 22 24 / 818-861
 □ +49 (0) 22 24 / 818-205
 E-mail: service@jk-globalservice.de
 www.jk-globalservice.de

### Presettings

#### General information regarding the default settings

Operating statuses can be called up and presettings can be set in service mode. Ergoline / Sunangel / Beauty Angel: If Voice Guide was supplied, then you can hear spoken explanations of the presettings.

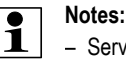

- Service mode can only be called when tanning is not taking place.
- 30 seconds after the last button was pressed, the sunbed changes automatically into standby mode and the currently set values are saved.
- The majority of the presettings can be set to meet your individual requirements. The presettings are already specified by the system and cannot be changed.
- Do you want to use a handheld? See "Changing presettings with a Handheld" page 2.

#### Display

The display output is dependent on the type of display used.

With the 2-line display, the upper line displays the number and designation of the setting in an alternating manner; the lower line displays the value of the presetting.

In the 1-line display, the number and the value of the presetting are displayed in an alternating manner.

#### Operation

The buttons used for the presettings are dependent on the sunbed control panel.

#### Code

The master code allows you to access all presettings, the studio code<sup>1)</sup> only a limited selection. If you know the current master code, you can specify a new code at any time. If you have forgotten the code, please apply to customer service.

#### Code upon delivery (set in the factory)

Master Code: press the START/STOP button four times. A studio code is not set.

#### Changing presettings with a Handheld<sup>1)</sup>

Some data can also be called up and changed with a Palm® handheld.

At www.ergoline.de / www.sunangel.com / www.beauty-angel.eu / www.soltron.de you can find

- the required software (German and English available),
- a list of the Palm® models, with which the software can be used,
- the software operating instructions (including system requirements, software functions and sunbed parameters).

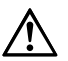

#### Warning!

The code for access via the infrared interface is preset in the software of the handheld, and can therefore be used with any unit. Anyone, who downloads the software from the Internet can access the sunbed data with a handheld. Please ensure that customer service change the preset access code when the sunbed is first setup - see the software operating instructions. Please make a note of the new code for subsequent use!

This code is independent of the access code for the presettings via the control panel..

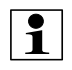

#### Notes:

To find out how you call up and change data using a handheld, read the software operating instructions. Information about operation of the handheld can be found in the manufacturer's documentation.

The position of the infrared interface on your sunbed is shown in the general view of the sunbed in the operating instructions.

1) Not available for every model

### Default settings (not for models with navigation ring)

|               | Operation         |                                                  |                       |                                                                                                    |
|---------------|-------------------|--------------------------------------------------|-----------------------|----------------------------------------------------------------------------------------------------|
| Control panel | b                 | outtons use                                      | ed                    | Display                                                                                                    |
|               |                   | START/STC                                        | )P                    | -011<br>0                                                                                                    |
|               | S                 | START/STC                                        | )P                    | 044                                                                                                    |
|               | -                 | <ul> <li>(Body fan</li> <li>(Body fan</li> </ul> | )                     | 0                                                                                                    |
|               | s<br>+<br>-       | START/STC<br>(Body fan<br>- (Body fan            | )<br>)                | -011<br>0                                                                                                    |
|               | 5<br>+<br>-       | START/STC<br>+<br>-                              | )P                    |                                                                                                    |
|               | 5<br>+<br>-       | START/STC<br>+<br>-                              | )P                    | - []                                                                                                    |
|               | 5<br>+<br>-       | START/STC<br>-                                   | )P                    |                                                                                                    |
|               | Viewing and       | changing                                         | g presetting          | 5                                                                                                    |
|               | Change to serv    | ice mode                                         |                       |                                                                                                    |
|               | The display sh    | ows:                                             |                       |                                                                                                    |
|               |                   |                                                  |                       |                                                                                                    |
|               |                   |                                                  |                       | Press and hold button $\blacktriangle$ / + and button $\blacktriangledown$ / - simultaneously until the following display appears: |
|               | Code entr<br>xxxx | y C                                              | ode<br>               | Enter the key combination for the code. See "Code<br>upon delivery (set in the factory)" page 2.                                   |
|               | -011<br>0x.XX     | -                                                | 011<br>0X.XX          | Number and value of the presetting are displayed.                                                                                  |
|               | Changing to the   | e desired p                                      | resetting             |                                                                                                    |
|               | The display sh    | ows:                                             |                       |                                                                                                    |
|               | -011              | 3X.XX                                            | With button<br>tions. | I + and button ▼ / - you can scroll between the func-                                                                              |
|               | -302              | 7                                                | (Example)             |                                                                                                    |

#### Changing a presetting

| onanging a presetting     |                                                                                               |
|---------------------------|-----------------------------------------------------------------------------------------------|
| The display shows:        |                                                                                               |
|                           | Press and hold the START/STOP button and                                                      |
| -302                      | reduce the value by pressing button $igvee$ / –                                               |
| ſ                         | or increase the value using the button $\blacktriangle$ / +.                                  |
| -302                      | (Example)                                                                                     |
| 6                         | The changed value is automatically saved.                                                     |
| Resetting to the delivery | r setting                                                                                     |
| The display shows:        |                                                                                               |
| -011                      | Use button $\blacktriangle$ / $\pm$ or button $\triangledown$ / $-$ to scroll to function 254 |
| 0X.XX                     |                                                                                               |
| -254                      | Press and hold the <b>START/STOP</b> until the following display appears:                     |
| res                       |                                                                                               |
| -254                      |                                                                                               |

### All presettings are reset to their factory values.

#### Changing the code

Change to presetting 255 (Master Code) or 256 (Studio Code)!

| The display shows: |        | Example change master code:                        |
|--------------------|--------|----------------------------------------------------|
|                    | $\sim$ |                                                    |
| -255               | -255   | Hold the START/STOP button pressed down until the  |
| XXXX               | CodE   | following display appears:                         |
| -255               | -255   | Press the required keys in sequence.               |
| XXXX               |        | The <b>START/STOP</b> button cannot be used.       |
| -255               | -255   | Press the required keys again in the same sequence |
| XXXX               |        |                                                    |
| -255               | -255   | The set code has been saved                        |
| save               | SAVE   |                                                    |

### Default settings (only for models with navigation ring)

#### Operation

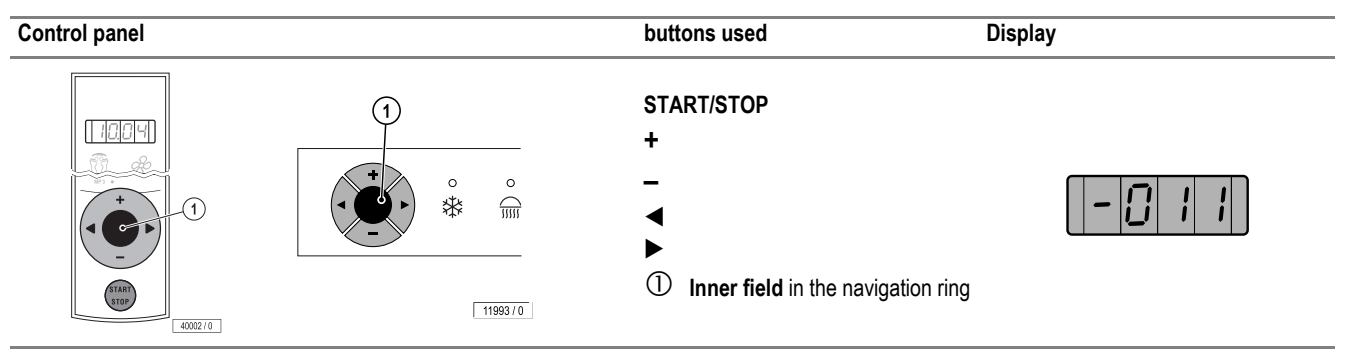

#### Viewing and changing presettings

#### Change to service mode

| The display shows: |                                                                                               |
|--------------------|-----------------------------------------------------------------------------------------------|
|                    | Press the inner field of the navigation ring until the following mes-<br>sage appears:        |
|                    | Enter the key combination for the code. See "Code upon delivery (set in the factory)" page 2. |
| -011<br>0X.XX      | Number and value of the presetting are displayed.                                             |

#### Changing to the desired presetting

| The display shows: |                                                                                                    |  |  |  |
|--------------------|----------------------------------------------------------------------------------------------------|--|--|--|
| -011<br>0X.XX      | With button $\blacktriangleleft$ and button $\blacktriangleright$ you can scroll between the functions. |  |  |  |
| -302<br>7          | (Example)                                                                                               |  |  |  |

#### Changing a presetting

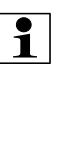

To scroll through the pages or change any settings, do not hold down the button (scroll). Instead, touch the button several times sequentially: The value changes when pressing up to 5 times in individual steps, from 6 up to 10 times in multiples of 5, afterwards, in multiples of 10.

#### The display shows:

| -302 | Use button — to reduce the value          |
|------|-------------------------------------------|
| 7    | or button + to increase the value.        |
| -302 | (Example)                                 |
| 6    | The changed value is automatically saved. |

#### Resetting to the delivery setting

| The display shows: |                                                                                                    |
|--------------------|----------------------------------------------------------------------------------------------------|
| -011<br>0X.XX      | Use button $\blacktriangleleft$ or button $\blacktriangleright$ to scroll to function <b>254</b> . |
| -254<br>rES        | Press and hold the <b>START/STOP</b> until the following display appears:                          |
| -254<br>dEF        | All presettings are reset to their factory values.                                                 |

#### Changing the code

Change to presetting 255 (Master Code)!

| The display shows: | Change master code:                                                                 |
|--------------------|-------------------------------------------------------------------------------------|
| -255<br>CodE       | Hold the <b>START/STOP</b> button pressed down until the following display appears: |
| -255               | Press the required keys in sequence.                                                |
| -255               | Press the required keys again in the same sequence.                                 |
| -255<br>SAVE       | The set code has been saved.                                                        |

### Overview of the presettings

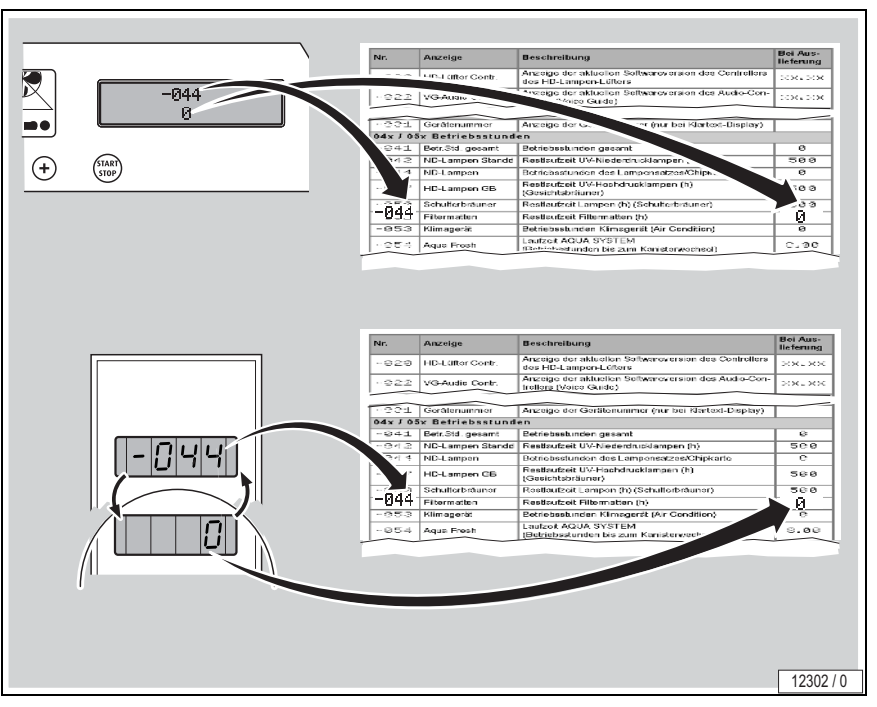

Presettings marked with a \* are only available when the master code is used!

| No.      | Display               | Description                                                                                                    | At delivery    |
|----------|-----------------------|----------------------------------------------------------------------------------------------------|----------------|
| 01x / 02 | x Software version di | splay                                                                                                    |                |
| -011     | Control software      | Display of the current software version of the controlPCB                                                                                | XX <b>.</b> XX |
| -012     | Auxiliary controller  | Display of the current software version of the auxiliary controller                                                                      | ××.××          |
| -013     | Aqua Controller       | <b>Ergoline / Sunangel / Beauty Angel</b><br>Display of the current software version of the AQUA FRESH (AQUA SYSTEM)/AROMA<br>controller | xxxx           |
|          |                       | Soltron<br>Display of the current software version of the VITALIZER (AQUA SYSTEM)/AROMA<br>controller                                    |                |
| -014     | Control unit          | Display of the current software version of the cockpit control (control unit)                                                            | XX.XX          |
| -015     | AC controller         | Display of the current software version of the air conditioning controller                                                               | XX <b>.</b> XX |
| -016     | IQ-Sensor             | Display of the current software version of the IQ-sensor                                                                                 | XX.XX          |
| -017     | IQ-Station            | Display of the current software version of the IQ-station                                                                                | XX <b>.</b> XX |
| -019     | Controller FT         | Display of the current software version of the facial tanning controller                                                                 | XX.XX          |
| -020     | HP Fan Contr.         | Display of the current software version of the HP lamp fan controller                                                                    | XX.XX          |
| -022     | VG-Audio Contr.       | Display of the current software version of the audio controller (Voice Guide)                                                            | XX.XX          |
| 03x Dev  | vice number           |                                                                                                    |                |
| -031     | Unit number           | Unit serial number display (only with the clear text display)                                                                            |                |
| 04x / 05 | x Operating hours     |                                                                                                    |                |
| -041     | Op. hrs. total        | Total operating hours                                                                                                    | 0              |
| -042     | LP lamps state        | Remaining operating time UV low pressure lamps (h)                                                                                       | 500            |
| -044     | LP lamps              | Lamp set operating hours/chip card                                                                                                    | 0              |
| -046     | LP lamps FT           | Remaining life UV low pressure lamps (h) (facial tanner)                                                                                 | 500            |
| -047     | HP lamps FT           | Remaining operating time UV high pressure lamps (h) (facial tanner)                                                                      | 500            |
| -050     | Shoulder tanner       | Remaining operating time shoulder tanner (h)                                                                                             | 500            |
| -051     | Filter mats           | Remaining operating time filter mats (h)                                                                                                 | 50             |
| -053     | AC unit               | Air conditioning system operating hours                                                                                                  | 0              |

| No.      | Display                                                                     | Description                                                                                                    | At delivery |
|----------|-----------------------------------------------------------------------------|----------------------------------------------------------------------------------------------------|-------------|
| -054     | Ergoline / Sunangel /<br>Beauty Angel<br>AQUA FRESH<br>Soltron<br>VITALIZER | Running time AQUA SYSTEM<br>(Operating hours until canister change)                                                                                                    | 8.00        |
| 10x Tim  | ne monitors                                                                 |                                                                                                    |             |
| -101     | Time                                                                        | Time setting                                                                                                    | 10.04       |
| -102     | 24h <-> 12h                                                                 | Time display setting                                                                                                    | 24 h        |
| -103     | Summer/Winter                                                               | Changing between summer, daylight saving, and winter times                                                                                                    |             |
| 13x Eff  | ect lighting                                                                |                                                                                                    |             |
| -131     | Effect lighting                                                             | Running time of decorative (effect) lightning (minutes)<br>If the maximum value is exceeded:<br>display on = continuous operation                                                                                                    | 240         |
| 20x AC   |                                                                             |                                                                                                    |             |
| -201     | Climatronic IQ*                                                             | Setting the Climatronic IQ start temperature. If only every second low pressure lamp is con-<br>trolled after measurement with the sensor, the start temperature is raised to the set tempe-<br>rature.                                                      | 6°C         |
| -202     | Limit temp. AC*                                                             | lower air conditioning system temperature limit                                                                                                    | 15°C        |
| -203     | Climatronic*                                                                | Activation and deactivation of the Climatronic.                                                                                                    | on          |
| -204     | Room target value*                                                          | Room temperature setpoint (target) value (°C)<br>(for use with air outlet systems with hot air recirculation only)                                                                                                    | 15°C        |
| -205     | Hot air foll. up*                                                           | Warm air recovery during fan run-on<br>(+ = on / – = OFF)<br>(for use with air outlet systems with hot air recirculation only)                                                                                                    | on          |
| -206     | °C <-> °F*                                                                  | Changing between Celsius and Fahrenheit                                                                                                    | °C          |
| -207     | Cleaning conf.                                                              | Cleaning confirmation:<br>Cleaning must be acknowledged: on<br>Cleaning must not be acknowledged: OFF                                                                                                    | OFF         |
| -208     | Door contact                                                                | Message if cubicle door is not closed:<br>OFF: no<br>on: yes<br>When "on": The door contact activates the cabin fragrancing (Ergoline / Sunangel / Beauty<br>Angel / Soltron: AQUA SYSTEM only) and also generates the start tanning enable signal.          | OFF         |
| 22x Ver  | ntilation                                                                   |                                                                                                    |             |
| -221     | Fan follow up*                                                              | Warm-down time main fan (min)                                                                                                    | 3           |
| 23x AQ   | UA FRESH AROMA sys                                                          | tem / AVS AROMA VITALIZER system                                                                                                    |             |
| -231     | Venting Aqua                                                                | AQUA SYSTEM<br>Ventilate after fitting or exchanging a canister                                                                                                    |             |
| -232     | Expel amount*                                                               | Demand control unit (AQUA SYSTEM pump). Stated in %                                                                                                    | 45          |
| -234     | Cabin fragrance*                                                            | Activation/deactivation of cubicle/cabin fragrancing                                                                                                    | on          |
| 24x IQ : | sensor / IQ mode                                                            |                                                                                                    |             |
| -241     | Operating mode*                                                             | Operating mode:<br>1 = automatic mode<br>2 = maximum mode<br>3 = automatic and maximum mode                                                                                                    | 3           |
| -242     | Automatic time*                                                             | Tanning time in automatic mode (in minutes)                                                                                                    | 15          |
| -243     | Active time*                                                                | Automatic mode - retention time for the measurements after successful measurement (time in seconds, after deletion of the measurements and after which the sunbed starts, as long as timer control is available).<br>actual retention time = presetting x 2. | 20          |
| -244     | Calibr. Sensor                                                              | Sensor calibration                                                                                                    |             |

| No.     | Display                                                           | Description                                                                                                    | At delivery |
|---------|-------------------------------------------------------------------|----------------------------------------------------------------------------------------------------|-------------|
| -245    | Beauty Programme                                                  | Beauty Programme pre-selection<br>0 = No programme is pre-selected (all three programme buttons light up)<br>1 = Programme 1 "PURE BEAUTY" is pre-selected (PURE BEAUTY button lights up)<br>2 = Programme 2 "BEAUTY & SUN" is pre-selected (BEAUTY & SUN button lights up)<br>3 = Programme 3 "SUN & BEAUTY" is pre-selected (SUN & BEAUTY button lights up) | 2           |
| 25x Oth | ier                                                               |                                                                                                    |             |
| -251    | Pin-Code PDA*                                                     | Resetting of the PIN code<br>To recreate communication with a handheld if the sunbed access code is forgotten or mis-<br>laid.                                                                                                    |             |
| -252    | National run. time*                                               | Setting for a country-dependent maximum running time                                                                                                    |             |
| -254    | Reset*                                                            | Resets the sunbed to the delivery settings<br>(all functions)                                                                                                    | res         |
| -255    | Master-Code*                                                      | Master code setting (see "Code" page 2)                                                                                                    | 0           |
| -256    | Studio-Code                                                       | Studio code setting (see "Code" page 2)                                                                                                    | 0           |
| -257    | Button tones                                                      | Button tone sounded when a control panel button is pressed<br>on = activated<br>OFF = deactivated                                                                                                    | on          |
| 26x Sun | nmer/Winter                                                       |                                                                                                    |             |
| -261    | Summer/Winter*                                                    | This setting optimises the sunbed energy consumption.<br>on = winter mode<br>OFF = summer mode (The minimum body fan temperature will be increased by 5 °C when<br>used in room temperatures above 25 °C.)                                                                                                    | OFF         |
| 27x Tim | ier mode                                                          |                                                                                                    |             |
| -271    | Timer mode                                                        | Switch timer mode on/off                                                                                                    | OFF         |
| -272    | Tanning time                                                      | Pre-set tanning time for timer mode.<br>00: Customers can set the tanning time themselves                                                                                                    |             |
| 30x Sou | und                                                               |                                                                                                    |             |
| -301    | Voice Guide*                                                      | Activating / deactivating the Voice Guide<br>on = activated<br>OFF = deactivated                                                                                                    | on          |
|         | Selection of the audio source<br>x = activated<br>- = deactivated |                                                                                                    |             |
| -302    | Music inputs*                                                     | American     American       -     -       -     -       -     (MP3)                                                                                                    | 7           |
| 1       |                                                                   | 2 X -                                                                                                    |             |
|         |                                                                   | 2 X -<br>3 - X X -                                                                                                    |             |
|         |                                                                   | $ \begin{array}{c ccccccccccccccccccccccccccccccccccc$                                                                                                    |             |
|         |                                                                   | $ \begin{array}{c ccccccccccccccccccccccccccccccccccc$                                                                                                    |             |
|         |                                                                   | $ \begin{array}{cccccccccccccccccccccccccccccccccccc$                                                                                                    |             |
|         |                                                                   | $ \begin{array}{c ccccccccccccccccccccccccccccccccccc$                                                                                                    |             |
| -303    | Act. audio src.*<br>Basic vol. level*                             | 2 $ X$ $ 3$ $ X$ $ 4$ $  X$ $5$ $ X$ $ 6$ $  X$ $7$ $ X$ $X$ $7$ $ X$ $X$ $7$ $ X$ $X$ $7$ $ X$ $X$ $7$ $ X$ $X$ $7$ $ X$ $X$ $7$ $ X$ $X$ $7$ $ X$ $X$ $7$ $ X$ $X$ $7$ $ X$ $X$ $7$ $ X$ $X$ $7$ $ X$ $X$ $7$ $ X$ $X$ $7$ $ X$ $X$ $7$ $ X$ $X$ $7$ $ X$ $X$ $7$                                                                                           | Ø           |

| No.     | Display          | Description                                                                                                    | At delivery  |     |
|---------|------------------|----------------------------------------------------------------------------------------------------|--------------|-----|
| -305    | Vol. Tanning*    | Volume at tanning start                                                                                                    | OFF          |     |
| -306    | Vol. Headphones* | Headphone volume at tanning start                                                                                                    | OFF          |     |
| -307    | Vol. Standby*    | Loudspeaker standby volume                                                                                                    | OFF          |     |
| -308    | Bass*            | Bass setting                                                                                                    | OFF          |     |
| -309    | Height*          | Height setting                                                                                                    | OFF          |     |
| -311    | Start input      | Audio sources for tanning start and standby         x = activated         Tanning start       Standby         interval         Diagonal Standby         Standby         interval         Standby         Interval         Standby         Interval         Standby         Interval         Interval         Interval         Standby         Interval         Interval <th colspa<="" td=""><td>001</td></th> | <td>001</td> | 001 |
| -312    | No of channels   | Setting the number of external studio channels                                                                                                    | 001          |     |
| -313    | Random generator | Tanning start activates the random generator for selecting the music tracks (internal music card only).<br>on = activated<br>OFF = deactivated                                                                                                    | OFF          |     |
| 40x Dev | vice equipment   |                                                                                                    |              |     |
| -401    | Functions        | Activate/Deactivate functions without service PC       Setting     Law       1     X       2     -       3     X       4     -       3     X       5     X       6     -       7     X                                                                                                    |              |     |

\* Presetting can only be accessed using the master code

Ergoline solfron

## SUNANGEL

# BEAUTYANGEL

#### **JK-INTERNATIONAL GMBH**

Koehlershohner Strasse 53578 Windhagen / Germany Phone: +49.(0)2224.818-0

- +49.(0)2224.818-500 Fax:
- E-mail: info@ergoline.de info@sonnenengel.de info@soltron.de info@beauty-angel.de
- Web: www.ergoline.de www.sonnenengel.de www.soltron.de www.beauty-angel.de